# SOLABS QM10 Retrait d'un Document

## Table des matières

| Introduction                                                     | 1 |
|------------------------------------------------------------------|---|
| Statuts des Documents in SOLABS QM10:                            | 1 |
| Tabulation de Statuts de Document – Indication Visuel du Statuts | 2 |
| Retirer un Document                                              | 3 |
| Trouver le Document                                              | 3 |
| Retirer le Document                                              | 3 |

### Introduction

Ce document contient de l'information sur divers statuts des Documents dans **SOLABS QM10** et explique la procédure permettant de retirer un document plutôt que de le modifier et/ou remplacer avec une nouvelle version.

Afin de retirer un document dans **SOLABS QM10**, vous aurez besoin d'au minimum les privilèges pour modifier (« **modify** ») le fichier.

Le statut Retirer ("**Retired**") fait partie du cycle de vie d'un document. Le "**Document Control Process**" inclut une option à l'étape 1 pour retirer un document. Ceci permet à l'initiateur de la requête de demander de retirer un document et de recevoir l'approbation de son gérant (**Manager**) avant que la procédure continue vers le coordonnateur de la documentation pour retirer le document.

# Statut des Documents in SOLABS QM10:

La table suivante décrit les différents statuts des documents ainsi que les indices visuels qui démontrent de l'information supplémentaire à l'utilisateur.

| Statut du document | Définition                                                                                                    |
|--------------------|----------------------------------------------------------------------------------------------------|
| Authoring          | Ce document est en cours de rédaction ou de révision.                                                                                                    |
|                    | À cette étape, il n'y a pas de statut officiel. En fonction de votre configuration, cela peut n'être visible ou éditable que pour le Coordonnateur de la documentation ou pour l'auteur. |
| Pending Review     | Ce document est dans un cycle de révision et est en attente de révision par<br>un ou plusieurs responsables de la révision.                                                              |
| Pending Approval   | Ce document est dans un cycle d'approbation et est en attente d'approbation par un ou plusieurs approbateurs.                                                                            |

| SO | labs | UM |
|----|------|----|

| Pending Retire             | Ce document est dans un cycle de retrait et est en attente d'être retiré par<br>un ou plusieurs coordonnateurs de la documentation.                                                                                                    |
|----------------------------|----------------------------------------------------------------------------------------------------|
| Approved, Not<br>Effective | Le cycle d'approbation de ce document est complété. Il est maintenant<br>approuvé, mais pas encore actif (« effective »). Il ne reste plus qu'à attendre<br>la date d'activation ou qu'un coordonnateur de la documentation l'active<br>manuellement. |
| Approved & Effective       | Ceci est le document officiel courant. Il a été activé par un coordonnateur de la documentation ou a atteint sa date d'activation automatisée.                                                                                                    |
| Retired                    | Ce document a été retiré et n'est plus en utilisation. Il a été archivé et peut<br>être accédé par un Administrateur de documentation (SOLABS Document<br>Administrator) en passant par l'historique d'Audit s'il doit être réactivé ou<br>consulté.  |

### Tabulation de Statut de Document – Indication Visuel du Statut

Les tabulations du cycle de vie d'un document sont visibles dans le haut de la page des documents lorsque vous êtes en mode visualisation (« view ») ou modification (« modify »). La tabulation légèrement grisée indique le statut que vous visionnez présentement. Une tabulation foncée indique une autre version disponible.

Dans cet exemple, nous visionnons présentement l'information du document approuvé et effectif (« **Approved & Effective »).** La tabulation foncée nommée "**Pending Review** " indique qu'une autre version du document est en attente de révision.

| Authoring Pending Review Pending Approval Pending Retire Approved. Not Effective                          | Approved & Ef | fective | Retired                                              |
|----------------------------------------------------------------------------------------------------|---------------|---------|------------------------------------------------------|
| Document > View Workstation Security Best Practices                                                       | Visibility:   | Visible | Document Actions                                     |
| Document File                                                                                             |               |         | View<br>Metadata to PDF                              |
| File:<br>WorkstationSecurityBestPractices.docx(20 KB)<br>Open Cet Unmarked PDF / Get Editable File Format |               |         | Clear PDF<br>Hide Document<br>Get Link<br>Email Link |

Vous pouvez vous déplacer d'une tabulation à l'autre entre les tabulations actives.

NOTE: La version approuvée et effective est en PDF alors que celle en attente de révision est dans le format original. – Il s'agit d'un autre indicateur visuel du statut du document.

| Authoring Pending Review Pending Approval Pending Retire Approved. Not Effective | Approved & E            | ffective | Retired                |
|----------------------------------------------------------------------------------|-------------------------|----------|------------------------|
| Document > View Workstation Security Best Practices                              | Visibility:             | Visible  | Document Actions       |
| Document File                                                                    | View<br>Metadata to PDF |          |                        |
| File:                                                                            |                         |          | Clear PDF              |
| WorkstationSecurityBestPractices.docx(20 KB)                                     |                         |          | Get Link<br>Email Link |

### **Retirer un Document**

#### Trouver le Document

En tant qu'utilisateur avec les privilèges de modification, choisissez **DOCUMENT** à partir du menu principal de la page d'accueil de **SOLABS QM10**. Cliquez sur la tabulation **Navigation** à la gauche de l'écran. Choissez l'option « **Show All** » afin de voir l'arborescence des documents.

|                                                             |                                                                                           | Document > Folders > View                                                 |
|-------------------------------------------------------------|-------------------------------------------------------------------------------------------|---------------------------------------------------------------------------|
| solabs CM                                                   | PROCESS DOCUMENT TRAINING                                                                 | Treeview                                                                  |
| Views Navigation<br>Show All<br>Show All (including hidden) | Documents > Due this week / last week<br>Due this week / last week<br>No items to display | Root     Root     SOP     Sop     Sop     Sop     Sop     Sop     Setting |

Ouvrez le dossier où se trouve le document que vous souhaitez modifier. Cliquez sur le document et utilisez le menu **d'actions > view** ou double-cliquez sur le document afin d'ouvrir la page **Document>view** pour voir le metadata du document.

| Treeview                                                             | Actions    |
|----------------------------------------------------------------------|------------|
| C Dest                                                               | Open       |
| Annual Product Reviews                                               | View       |
| D 🧊 Audit Reports                                                    |            |
| D 🧊 Calibration and Maintenance                                      | Privileges |
| Clinical Documents                                                   | View       |
| a 🧊 Device Master Records                                            | VICW       |
| DMR-001 / 1.0 (1.0) / Sterile Vials - [Approved & Effective]         |            |
| DMR-002 / 1.0 (1.0) / IV Set 10-PK - [Approved & Effective]          |            |
| DMR-002 / 2.0 (1.3) / IV Set 10-PK - [Pending Approval]              |            |
| DMR-003 / 2.0 (2.0) / Expander Kit Assembly - [Approved & Effective] |            |
| Finance Documents                                                    |            |

Vous pouvez aussi rechercher un document avec la section View à gauche de l'écran ou encore la barre de recherche au haut de la page.

| sõlabs 🕑                                          | HOME   TASK   SETUP   SHAREPOINT      |
|---------------------------------------------------|---------------------------------------|
| sõlabs <b>Q</b> M                                 | PROCESS DOCUMENT TRAINING             |
| Views Navigation                                  | Documents > Due this week / last week |
| To Process                                        | Due this week / last week             |
| My Documents                                      | No items to display                   |
| Top 30 (last 90 days)                             |                                       |
| Read (last 30 days)                               |                                       |
| Effective (last 90 days)                          |                                       |
| I acted on (last 90 days)                         |                                       |
| I am the author or owner                          |                                       |
| I am the author or owner - by<br>next review date |                                       |

### Retirer le Document

Une fois votre document trouvé, double-cliquez dessus ou cliquez l'option « **View** » pour vous rendre à la page **Document > View**. Le document doit être approuvé et actif afin d'initier le cycle de retrait.

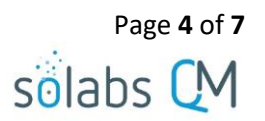

Dans le menu « Document Workflow » de droite, choisissez « Retire ».

| Authoring Pending Review Pending Approval Pending Retire Approved, Not Effective Approved & Effective                                                                                                    | Retired                                                                      |
|----------------------------------------------------------------------------------------------------|------------------------------------------------------------------------------|
| Document > View Expander Kit Assembly Visibility: Visible                                                                                                    | Document Actions                                                             |
| Document File                                                                                                    | View<br>Modify                                                               |
| Device Master Record.docx(9 KB)                                                                                                    | Modify Metadata Only<br>Change Location<br>Metadata to PDF<br>Clear PDF      |
| Change Summary:<br>Compare-1.5-1.0_f303046b-9f2f-48df-84d2-1a92ad8ff892.pdf (26 KB)                                                                                                    | Hide Document<br>Get Link<br>Email Link                                      |
| Standard Attributes                                                                                                    | Document Workflow                                                            |
| Document Type: Device Master Record                                                                                                    | Retire                                                                       |
| Name: Expander Kit Assembly                                                                                                    |                                                                              |
| Description: <empty></empty>                                                                                                    | Related Items                                                                |
| Unique ID:         f303046b-9f2f-48df-84d2-1a92ad8ff892         Internal Version:         2.0           Version:         2.0         Control Number:         DMR-003         DMR-003 <td>Referred Document<br/>Reason for Change<br/>Modify Description<br/>Remove Links</td> | Referred Document<br>Reason for Change<br>Modify Description<br>Remove Links |
| Effective Date: 16-Apr-2018 Next Review Date: 16-Apr-2019                                                                                                    |                                                                              |
| Document Life Cycle:<br>Life Cycle (in months): 12<br>Planned Review Task Duration (in months): 2                                                                                                    | Related Information                                                          |
|                                                                                                    |                                                                              |

La page « **Document > Retire** » apparaitra.

|              | Pending Review     |                      |                  | Approved, Not Effective | Approved & Ef   | fective | Retired                                 |
|--------------|--------------------|----------------------|------------------|-------------------------|-----------------|---------|-----------------------------------------|
| ocument:     | > Retire           |                      |                  |                         |                 |         | Document Actions                        |
| This actio   | on does not start  | the retire cycle. It | will create a ve | rsion To Retire in whic | h the retire cy | /cle    | View                                    |
| can be st    | arted.             |                      |                  |                         |                 |         | Modify                                  |
|              |                    |                      |                  |                         | Visibility:     | Visible | Modify Metadata Only<br>Change Location |
| Not Logg     | ed in Audit Trail  |                      |                  |                         |                 |         | Metadata to PDF                         |
|              |                    |                      |                  |                         |                 |         | Hide Document                           |
| Standard     | Attributes         |                      |                  |                         |                 |         | Get Link                                |
|              | une: Device Mad    | or Pocord            |                  |                         |                 |         | Email Link                              |
| lame: Expa   | inder Kit Assembly |                      |                  |                         |                 |         | Decument Workflow                       |
| Jnique ID:   | f303046b-9f2f-48d  | lf-84d2-1a92ad8ff8   | 92               |                         |                 |         | Document worknow                        |
| /ersion: 2.0 |                    |                      |                  |                         |                 |         | Retire                                  |
| Control Num  | ber: DMR-003       |                      |                  |                         |                 |         | Related Items                           |
|              |                    |                      |                  |                         |                 |         | Referred Document                       |
|              |                    | Confirm              | Cano             | el                      |                 |         | Reason for Change                       |

Cette page contient une note en jaune qui mentionne que l'action créera une version du document à retirer, mais ne débutera pas le cycle de retrait lui-même. Ceci sera la version de travail afin d'approuver et d'activer le retrait du document.

Cliquez le bouton « **Confirm »** afin de naviguer à la prochaine page.

Page 5 of 7 solabs CM

Notez les changements suivants dans la page « Document > Main Page > Modify »:

- La tabulation « **To Retire** » est active.
- Le champ de version du document est désactivé et affiche la même version que le document qui était approuvé et effectif.
- Le champ de version interne du document est désactivé et affiche la prochaine version interne.
- Le menu de droite inclut désormais l'option « Start Retire Cycle ».
- Le menu de droite inclut désormais l'option « Retiring History ».

| Authoring Pending Review Pending Approval Pe      | ending Retire | Approved, Not Effective | Approved & Effe | ective  | To Retire            |
|---------------------------------------------------|---------------|-------------------------|-----------------|---------|----------------------|
| Document > Main Page > Modify                     |               |                         |                 |         | Document Actions     |
|                                                   |               |                         | Visibility:     | Visible | View                 |
| Document File                                     |               |                         |                 |         | Modify Metadata Only |
| Please refer to the appropriate Approved tab to a | access the de | ocument file.           |                 |         | Change Location      |
| Other dend Attributes                             |               |                         |                 |         | Cancel in Process    |
| Standard Attributes                               |               |                         |                 |         | Metadata to PDF      |
| Document Type:                                    |               |                         |                 |         | Clear PDF            |
| Training Materials                                |               |                         |                 | ~       | Get Link             |
| * Nome                                            |               |                         |                 |         | Email Link           |
| Instructions for Accessing Your Skillpad Training | g Assignmen   | t Module                |                 |         | Document Workflow    |
| Description:                                      |               |                         |                 |         | Set Workflow         |
|                                                   |               |                         |                 |         | Start Retire Cycle   |
|                                                   |               |                         |                 |         | Related Items        |
|                                                   |               |                         |                 | 1.      | Referred Document    |
| Unique ID:                                        | Internal      | Version:                |                 |         | Reason for Change    |
| c7ef06fe-3492-47e2-984f-5cdfdf763364              | 1.1           |                         |                 |         | Modify Description   |
| Version                                           |               |                         |                 |         | Remove Links         |
| 1.0                                               |               |                         |                 |         | Related Information  |
| Control Number:                                   |               |                         |                 |         | Audit Trail          |
|                                                   |               |                         |                 |         | Retiring History     |

| Reason for Change. | Le champ « Reason for Change » est toujours actif et vous pouvez                     |  |  |
|--------------------|--------------------------------------------------------------------------------------|--|--|
| Retire             | l'utiliser pour justifier le retrait du document.                                    |  |  |
|                    | Cliquez « <b>Submit</b> », puis <b>« Confirm »</b> pour sauvegarder les changements. |  |  |

Choisir « **Document Workflow > Set Workflow »** du menu de droite. Tout comme la procédure de révision, vous pourrez choisir les utilisateurs pour ce flux de travail (« **Approve the Retire Cycle »**). Vous pouvez choisir à partir des gabarits disponibles ou ajouter les utilisateurs individuellement. Voir la documentation appropriée sur la section **SOLABS QM10 DOCUMENT** pour plus de détails.

Une fois les utilisateurs sélectionnés, cliquez sur « Submit » puis « Confirm ».

| Workflow Details                                                              |                                                            |                                                                                                    |                                                                                                    |                                               |                            |
|-------------------------------------------------------------------------------|------------------------------------------------------------|----------------------------------------------------------------------------------------------------|----------------------------------------------------------------------------------------------------|-----------------------------------------------|----------------------------|
| Available Templates:                                                          | Retire                                                     | Cycle (Serial/Parallel)                                                                                                    |                                                                                                    |                                               |                            |
| Workflow Parameters * Cycle Type:  Review Approval Retire Originator (Author) | Order<br>1<br>1                                            | eference Date<br>Approver (Role)<br>FCT_Manager Supply Chain<br>FCT_Director Manufacturing<br>FCT_Director Regulatory Affairs<br>Subn | Approver (User)<br>kallen (Kelly Allen)<br>cjeanes (Conrad Jeanes<br>cdunn (Corrina Dunn)<br>nit Cancel | Delay (days)<br>N/A<br>) N/A<br>N/A           | Remove<br>Remove<br>Remove |
| Ocument Owner     * Role:      * User:     Order:     1     Order:            | « <b>Start</b><br>droite<br>Les per<br>notifica<br>retrait | Retire Cycle » à partir<br>puis confirmer.<br>sonnes assignées recev<br>ation et pourront appro<br>du document.                       | du menu de<br>vront une<br>ouver le                                                                     | Document W<br>Change Workf<br>Start Retire Cy | low<br>rcle                |

La tabulation démontrera maintenant le statut « Pending Retire ».

Authoring Pending Review Pending Approval Pending Retire Approved, Not Effective Approved & Effective Retired

Lorsque la dernière personne aura approuvé le retrait du document, ils recevront le message suivant (sauf s'il s'agit d'un administrateur):

| Authoring Pending Review Pending<br>Document has been successfully<br>document. | Approval Pending Retire Approved, Not Effective Approved & Effective retired but you do not have sufficient privileges to access this                                                                                                    | Retired                                                                                                    |
|---------------------------------------------------------------------------------|----------------------------------------------------------------------------------------------------|----------------------------------------------------------------------------------------------------|
| Views Navigation<br>Show All<br>Show All (including hidden                      | Document > Folders > View Treeview                                                                                                    | <ul> <li>« SOLABS System Administrators » et</li> <li>« SOLABS Document</li> <li>Administrators » peuvent utiliser</li> </ul> |
| superseded and retired)                                                         | P Root                                                                                                    | l'option « Show All (including hidden,<br>superseded and retired) » afin de                                                   |
| Recent Items Expand F: Device Master Records ×                                  | Audit Reports     Calibration and Maintenance     Clinical Documents                                                                                                    | voir les documents retirés en rouge.                                                                                          |
|                                                                                 | <ul> <li>Device Master Records</li> <li>DMR-001 / 1.0 (1.0) / Sterile Vials - [Approved &amp; Effective]</li> <li>DMR-002 / 1.0 (1.0) / IV Set 10-PK - [Approved &amp; Effective]</li> <li>DMR-002 / 2.0 (1.3) / IV Set 10-PK - [Pending Approval]</li> <li>DMR-003 / 2.0 (3.0) / Expander Kit Assembly - [Retired]</li> </ul> |                                                                                                    |

solabs CM

Lorsqu'un administrateur choisit l'option « **View** » pour un document retiré, la page affichera un filigrane « **RETIRED** ». Dans la section « **Document File** », il sera mentionné d'accéder à la dernière version du document par le biais de l'audit trail.

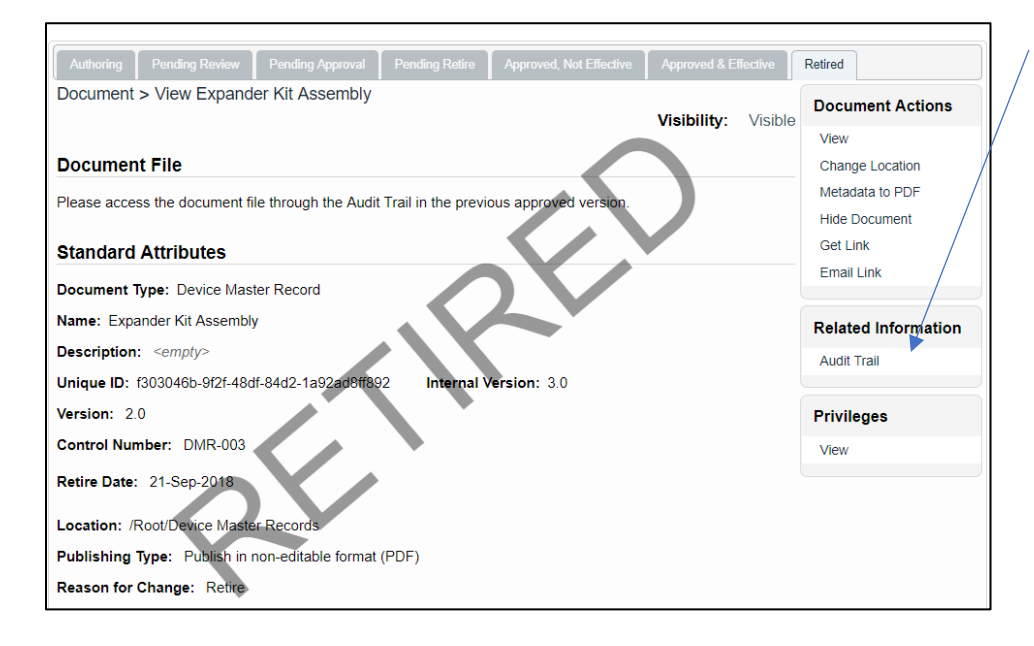

L'Audit Trail permettra d'accéder aux versions éditables du document si jamais elles deviennent nécessaires dans le futur.

Page 7 of 7

solabs C

Cela peut être utile advenant des questionnements sur l'historique du document ou encore pour la création d'un nouveau document qui en est inspiré en totalité ou en partie du document retiré.

Accédez à **l'Audit Trail** en utilisant le menu de droite. Développez **l'Audit Trail** pour voir la dernière version active du document. Un « **SOLABS Document Administrator** » peut ouvrir les deux fichiers afin de les comparer. Ils ont aussi l'option d'avoir un PDF sans marquage ou dans son format original.

Document > Expander Kit Assembly > Audit Trail

Expander Kit Assembly

Internal Version: 3.0 Action Details: Document Retired Date: 21-Sep-2018 16:00:32 UTC-04:00 Username (Full Name): gdixson (Gretchen Dixson) Reason for Change: N/A

Internal Version: 2.0 Action Details: Modify Metadata Only and Set Effective Date: 16-Apr-2018 12:24:19 UTC-04:00 Username (Full Name): jclark (Jaqueline Clark) Reason for Change: Modify metadata - effective date

#### **Document File**

File: Device Master Record.docx (9 KB) **2** Open | Get Unmarked PDF | Get Editable File Format Change Summary: Compare-1.5-1.0\_f303046b-9f2f-48df-84d2-1a92ad8ff892.pdf (26 KB) **2** Open